## Technical Bulletin

Reissued: 26-Jan-11

Date: 07-Apr-09

No.: RM035001c

### **RTB Reissue**

Model: PE-P1E

| he items in bold italics have been changed or added. |                 |                          |      |                         |  |  |
|------------------------------------------------------|-----------------|--------------------------|------|-------------------------|--|--|
| Subject: Firmware History - Engine                   |                 | Prepared by: H.K.        |      |                         |  |  |
| From: 2nd Overseas Tech Support Sec., 2nd PQM Dept.  |                 |                          |      |                         |  |  |
| Classification:                                      | Troubleshooting | Part information         |      | Action required         |  |  |
|                                                      | Mechanical      | Electrical               |      | Service manual revision |  |  |
|                                                      | Paper path      | Transmit/rec             | eive | Retrofit information    |  |  |
| ☐ Product Safety                                     |                 | Other (Firmw<br>History) | vare | 🛛 Tier 2                |  |  |

This is to inform you of the Engine firmware history.

| Part No. | Program name  | Version |                         |
|----------|---------------|---------|-------------------------|
| M0355130 |               |         |                         |
| Ε        | M0355130E.dwn | 01.04   | February production '11 |
| D        | M0355130D.dwn | 01.03   | August production '09   |
| С        | M0355130C.dwn | 01.02   | Not applied to the      |
|          |               |         | production              |
| В        | M0355130B.dwn | 01.01   | June production '09     |
| A        | M0355130A.dwn | 01.00   | March production '09    |

| Symptom Corrected                                                                                                    | Version |
|----------------------------------------------------------------------------------------------------|---------|
| Other changes:<br>Normally, the AIO motors will not rotate during the recovery from<br>the sleep mode. This is to reduce the toner consumption.<br>(However, they will rotate if process control and/or MUSIC are<br>carried out during sleep recovery.)                                                                        | 01.04   |
| Noise is heard from the color AIO cartridges when the waste toner tank is full.                                                                                                    |         |
| <ul> <li>Note:</li> <li>To correct this, Near End and End conditions for the AIO waste toner tank were added as additional toner near and toner end conditions.</li> <li>With color AIO cartridges, this occurs when the coverage is low (1% or less), the P/J is low (1-2P/J), and the printing mode is full color.</li> </ul> |         |

## Technical Bulletin

| Reissued: 26-Jan-11                                                                                                    |                                                                            |                |
|----------------------------------------------------------------------------------------------------|----------------------------------------------------------------------------|----------------|
| Model: PE-P1E                                                                                                    | Date: 07-Apr-09                                                            | No.: RM035001c |
| Symptom Corrected                                                                                                    |                                                                            | Version        |
| Other changes:<br>Process Control conditions were changed as fo                                                                                                    | ollows:                                                                    | 01.03          |
| <ul> <li>Color toner is no longer consumed when Pr<br/>MUSIC is performed for B/W printing.</li> </ul>                                                                                                    | rocess Control or                                                          |                |
| <ul> <li>Process Control for full-color printing is perf<br/>start of a full-color job</li> </ul>                                                                                                    | ormed just before the                                                      |                |
| Note: Due to this change, when the operator sy<br>mode for the first time after the main power sw<br>machine requires about 30-40 seconds before<br>job.                                                                           | witches to full-color<br>itch is turned on, the<br>it is ready to accept a |                |
| IMPORTANT: To apply the change, after you u<br>this version, change the following setting in S n<br>SOM):                                                                                                    | pdate the firmware to node (SP mode inside                                 |                |
| 00: Normal (default)                                                                                                    |                                                                            |                |
| 08: Reduces color toner consumption                                                                                                    |                                                                            |                |
| See RTB #RM035003 for more details.                                                                                                    |                                                                            |                |
| To optimize Process Control for B/W printing, s<br>were eliminated.                                                                                                    | some process steps                                                         |                |
| This was not applied to the production lines.                                                                                                    |                                                                            | 01.02          |
| Symptom corrected:<br>Toner is sometimes attracted to non-image areas a<br>surface after image development is completed.<br>Note: To reduce the cleaning load on the AIO, the c<br>image development was increased from +100V to - | t both ends of the OPC<br>development bias after<br>+150V.                 | 01.01          |
| Initial Release                                                                                                    |                                                                            | 01.00          |

## Technical Bulletin

Reissued: 30-Mar-11

Model: Model PE-P1E

Date: 13-Apr-09

No.: RM035002a

### **RTB Reissue**

| he items in bold italics have been changed or added. |                 |               |                   |                         |  |  |
|------------------------------------------------------|-----------------|---------------|-------------------|-------------------------|--|--|
| Subject: Firmware History - Controller               |                 |               | Prepared by: H.K. |                         |  |  |
| From: 2nd Overseas Tech Support Sec., 2nd PQM Dept.  |                 |               |                   |                         |  |  |
| Classification:                                      | Troubleshooting | Part informat | tion              | Action required         |  |  |
|                                                      | 🗌 Mechanical    | Electrical    |                   | Service manual revision |  |  |
|                                                      | Paper path      | Transmit/rec  | eive              | Retrofit information    |  |  |
| ☐ Product Safety                                     |                 | vare          | 🛛 Tier 2          |                         |  |  |

This is to inform you of the firmware history for the main control unit (Controller) (M035/M036).

| Part No. | Program name      | Version |                      |
|----------|-------------------|---------|----------------------|
| M0355682 |                   |         |                      |
| В        | M0355682B.dwn     | 1.01    | WEB release only     |
| А        | M0355682A_PDL.dwn | 1.00    | March production '09 |

|          | Symptom Corrected                                                                                                    | Version |
|----------|----------------------------------------------------------------------------------------------------|---------|
| Sy<br>1. | mptom corrected:<br>Slanted dots over umlauts in documents submitted using the PS<br>driver. The problem only affected TrueType fonts.                                                  | 1.01    |
| 2.       | Parts of a page might be printed as two or more separate pages.<br>This problem was triggered by having multiple instances of the<br>orientation command in the same page of a PCL job. |         |
| 3.       | If printing a duplex job without driver, the printout might be cut off on 1 side.                                                                                                    |         |
| Init     | ial Release                                                                                                    | 1.00    |

## Technical Bulletin

PAGE: 1/3

| Model: Model PE-P1E D                                    |                   |              | Dat  | Date: 31-Aug-09    |          | No.: RM035003      |                 |
|----------------------------------------------------------|-------------------|--------------|------|--------------------|----------|--------------------|-----------------|
| Subject: Reducing the color toner consumption in BK mode |                   |              |      | Prepared by: H.K.  |          |                    |                 |
| From: 1st Tech. Support Sec. Service Support Dept.       |                   |              |      |                    |          |                    |                 |
| Classification:                                          | ☑ Troubleshooting | Part info    | orma | tion               | Action   | n required         |                 |
|                                                          | Mechanical        | Electrical   |      | rical 🗌 Serv       |          | ce manual revision |                 |
|                                                          | Paper path        | Transmit/rec |      | Transmit/receive R |          | Retrof             | fit information |
|                                                          | Product Safety    | Other (      |      | )                  | 🛛 Tier 2 |                    |                 |

### SYMPTOM

The customer reports that the color toner cartridges run out too early, even though nearly 100% of their printing is done in B/W mode.

### CAUSE

The machine consumes color toner while performing Process Control or MUSIC for B/W printing as well as for color printing.

### SOLUTION

1. Update the Engine firmware to ver01.03.

Changes with Engine ver01.03:

Process Control conditions were changed as follows.

- Color toner is no longer consumed when Process Control or MUSIC is performed for B/W printing.
- Process Control for full-color printing is performed just before the start of a full-color job.
- **Important:** Please advise customers that due to this change, when the operator switches to full-color mode for the **first** time after the main power switch is turned on, the machine requires about 30-40 seconds before it is ready to accept a job.
- 2. Change the following S mode setting to reduce the color toner consumption as necessary (inside SP mode).
  - 00: Normal
  - 06: Reduces the toner M/A by 20% (from beginning of mass production)
  - 07: Reduces the toner M/A by 10% (from beginning of mass production)
  - 08: Reduces color toner consumption (ver01.03 or later)

See the tables below.

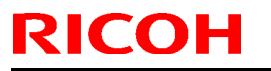

Model: Model PE-P1E

Date: 31-Aug-09

No.: RM035003

### S mode settings

|                              | Normal       | Reducing color toner consumption (+8) |
|------------------------------|--------------|---------------------------------------|
| Normal                       | 00 (Default) | 08                                    |
| Reduces the toner M/A by 20% | 06           | 0E                                    |
| Reduces the toner M/A by 10% | 07           | 0F                                    |

#### Note:

- "E" and "F" are hexadecimal symbols. For example, "0E" =0(6+8), and "0F"=0(7+8).
- Reducing the toner M/A: This reduces the amount of toner used to develop the image. If a page is that is nearly 100% solid image is printed out during the Toner Near End condition, the trailing edge can sometimes appear lighter than the rest of the image. Reducing the toner M/A will reduce the image density of the image overall, and make this lighter area less noticeable.

Model: Model PE-P1E

Date: 31-Aug-09

No.: RM035003

# Machine behavior with default setting versus when reducing color toner consumption

| Event                                                                                                    | With default setting                                     | When reducing                                                                                                    |
|----------------------------------------------------------------------------------------------------|----------------------------------------------------------|----------------------------------------------------------------------------------------------------|
| <ul> <li>Process Control/MUSIC</li> <li>Cover opened and closed</li> <li>At job end, once 200<br/>cumulative pages are<br/>developed</li> </ul> | Machine performs Process<br>Control and MUSIC for color. | <ul> <li>Machine performs Process</li> <li>Control for B/W mode without consuming any color toner.</li> <li>Machine does not perform</li> </ul>                                                                                                    |
| MUSIC <ul> <li>Warm-up at power ON</li> <li>Temperature change</li> </ul>                                                                       | Machine performs MUSIC                                   | MUSIC.<br>- Machine does not perform<br>MUSIC.                                                                                                    |
| Rotation of the color AIO<br>cartridge at warm-up                                                                                               | All color AIO cartridges are rotated.                    | Only the black AIO cartridge is rotated.                                                                                                    |
| Manual process control from SOM                                                                                                    | Normal Process Control is performed.                     | Normal Process Control is<br>performed.                                                                                                    |
| A print job is initiated                                                                                                    | Machine accepts and performs the job.                    | <ul> <li>Machine accepts the job, but<br/>before performing it, it judges<br/>whether or not Process Control<br/>needs to be performed first.</li> <li>If 200 or more pages have<br/>been made since the last time a<br/>color job or Process Control was<br/>performed, the machine<br/>performs Process Control and<br/>then begins the job received.</li> </ul> |
| First color print time just after main power is turned ON                                                                                       | The machine performs MUSIC during the warm-up.           | The machine performs MUSIC<br>just before the first color print<br>job received after the main<br>power is turned ON.                                                                                                    |

## Technical Bulletin

#### **PAGE: 1/3**

| Model: Model PE-P1E Date |                              |                       | ate: 07-Oct-09    |           | No.: RM035004 |                                |
|--------------------------|------------------------------|-----------------------|-------------------|-----------|---------------|--------------------------------|
| Subject: Paper Jam       |                              |                       | Prepared by: H.K. |           |               |                                |
| From: 2nd Overs          | eas Tech Support Sec. 2nd PC | QM Dept               |                   |           |               |                                |
| Classification:          | Troubleshooting              | Part info             | ormat<br>al       | tion      | Action        | required<br>ce manual revision |
|                          | Paper path Product Safety    | ☐ Transm<br>☐ Other ( | it/rec            | eive<br>) | ☐ Retrof      | fit information                |

This RTB contains troubleshooting information for reducing paper jams.

Please use this RTB to instruct customers.

First, print out the Configuration Page sheet and check the jam counters to see which kinds of jams are occurring most frequently.

Printer version

| Printer ID<br>Total Memory<br>Firmware Version<br>Printer Language<br>Option installation status<br>Toner Remaining<br>Supply Information                                                                                                    | Q9517707011<br>64MB<br>Bootloader[1.01], Firmware<br>DDST[1.0.0]<br>Black<br>Magenta<br>Waste Toner Bottle                                  | [1.32 / G1635682E], Engino[P3.30<br>대한 한 책상<br>Cyan<br>전쟁<br>Yellow                                                                                                    | b ]                                                                                                    |  |                                                                                          |
|----------------------------------------------------------------------------------------------------|----------------------------------------------------------------------------------------------------|----------------------------------------------------------------------------------------------------|----------------------------------------------------------------------------------------------------|--|------------------------------------------------------------------------------------------|
| Tray Priority<br>Bypass Tray<br>Tray 1<br>Tray 2<br>Hand States<br>Registration<br>Horiz: Tray 2<br>Vart: Bypass<br>Auto Continue<br>Energy Saver Mode 1<br>E. Saver Mode 1<br>E. Saver Mode 1<br>E. Saver Mode 1<br>E. Saver Mode 1<br>USE TimeOut<br>DHOP<br>Subnet Mask<br>TCP/IP<br>USE Setting<br>States<br>Total Counter<br>Color Counter<br>Color Counter<br>Sc 202 | Tray 1<br>8 1/2 x 11<br>0<br>Off<br>Off<br>Off<br>Off<br>0<br>15 minutes<br>Off<br>0<br>252 255 255. 0<br>Active<br>Auto Select<br>85<br>73 | Plain Pape<br>Vert: Tray 2<br>Blank Pages<br>E. Saver On/Off<br>B&W Page Detect<br>B&W Page Detect<br>MAC Address<br>Ethernet<br>MAC Address<br>B&W Counter<br>Duplex Counter | r 1<br>Print<br>On<br>On<br>60 ceconde<br>168 254 223 251<br>168 254 223 15<br>Auto Select<br>00-00-74-C6-F4-B7<br>12<br>0 |  | Jam Counters:<br>X,X,X :Tray jam<br>counter, inner jam<br>counter, duplex jar<br>counter |
| 0, 1, 07 0, 0,                                                                                                    | 0, 0 <i>/</i> 236, 4,                                                                                                    | <b>4</b> , <b>1</b>                                                                                                    |                                                                                                    |  |                                                                                          |

### Technical Bulletin

Model: Model PE-P1E

Date: 07-Oct-09

No.: RM035004

Next, advise the customer on the following:

### Paper jam due to wrong paper size setting (Inner Jam)

Make sure that the paper size settings in the user menu (operation panel) and the printer driver and paper tray (side fence and end fence) are the same.

#### Paper jam by double or multi-feed (Tray jam, inner jam, or duplex jam)

Fan the paper well before loading it in the tray. Also, make sure that the edges are lined up evenly by tapping the stack on a desk or other flat surface. Only add paper when there is none left in the tray.

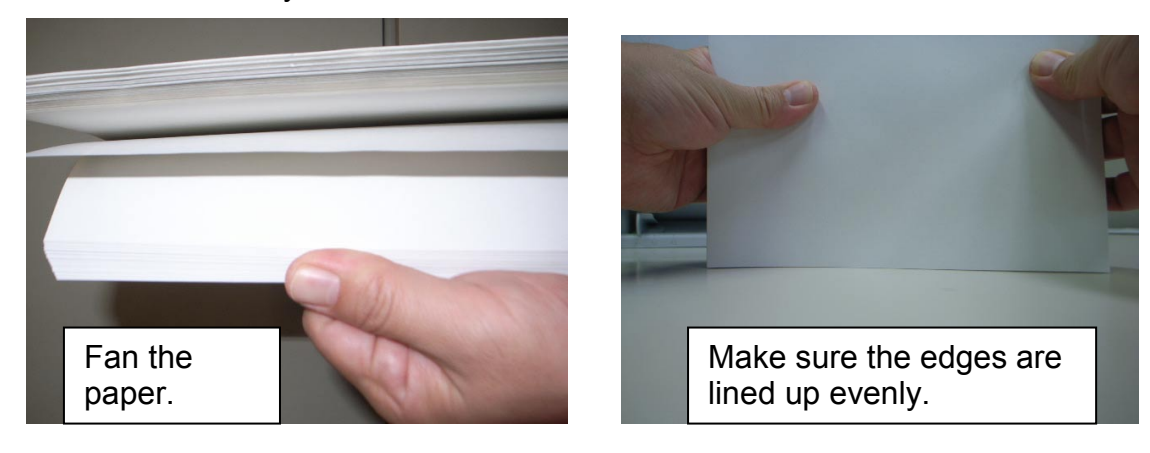

### Paper jam by non-feed (Tray jam)

Make sure to push the metallic bottom plate down all the way (until it locks with a click) before you load the paper in the tray. Also, make sure the end fence and side fences are not too close together, compared to the paper size. (If they are, adjust their positions to match the edges of the paper).

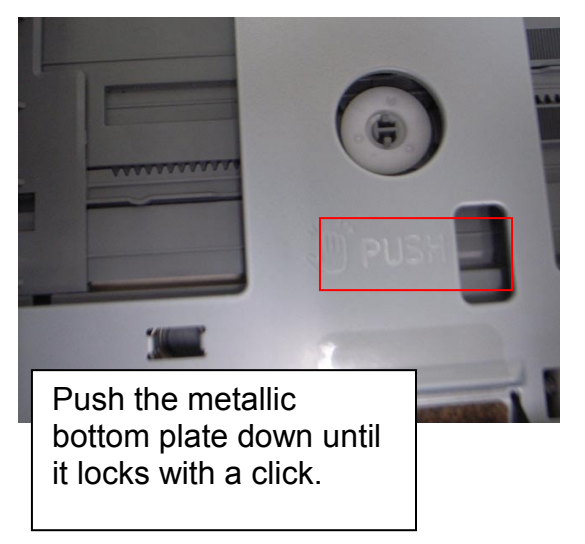

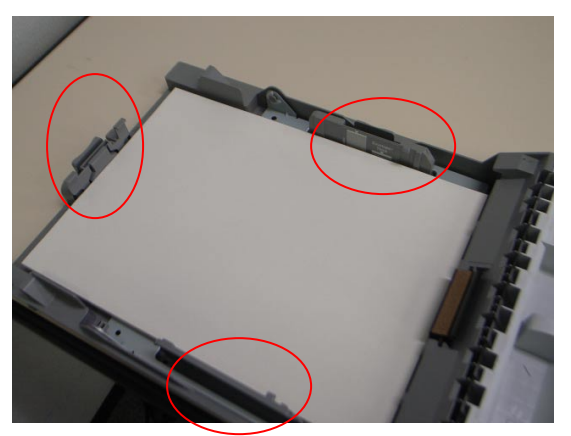

Adjust the positions of the end fence and side fences to match the actual size of the paper.

| <b>T</b> echnical | <b>B</b> ulletin |
|-------------------|------------------|
|                   |                  |

| Model: Model PE-P1E | Date: 07-Oct-09 |
|---------------------|-----------------|
|---------------------|-----------------|

No.: RM035004

### Paper jam at paper exit (Inner jam)

Up to 150 sheets of plain paper can be stacked in the output tray. If the paper curl is severe, remove the paper from the exit tray stack more frequently. Also, raise the position of the stop fence in the output tray, which will prevent the paper from falling off the tray when you are printing out a large number of sheets.

### Paper jam in the fusing unit (Inner jam)

Before you remove paper that is jammed inside the fusing unit, make sure to lower the fusing unit lever first (which releases the fusing pressure). After you remove the jammed paper, return the lever to the locked position.

## Technical Bulletin

**PAGE: 1/3** 

| Model: Model PE   | E-P1E                        |           | Dat    | e: 19-Nov | -09       | No.: RM035005     |
|-------------------|------------------------------|-----------|--------|-----------|-----------|-------------------|
| Subject: Reset th | ne "x" print cartridge       |           |        | Prepare   | d by: н.к |                   |
| From: 2nd Overse  | eas Tech Support Sec. 2nd PC | QM Dept   |        |           |           |                   |
| Classification:   | ☐ Troubleshooting            | Part info | ormat  | tion      | Action    | n required        |
|                   | Mechanical                   | Electric  | al     |           | Servic    | e manual revision |
|                   | Paper path                   | 🗌 Transm  | it/rec | eive      | Retro     | fit information   |
|                   | Product Safety               | Other (   |        | )         | 🛛 Tier 2  |                   |

### SYMPTOM

The alert message, "Reset the (random color/s) print cartridge" is displayed, but the cartridges in question do not need to be reset. If this occurs during printing, the paper jam alert message is also displayed.

### CAUSE

Poor grounding of the ITB (image transfer belt)

### SOLUTION

- 1. Remove all AIO cartridges.
- 2. Remove the transfer unit.
- 3. Remove the lower fusing entrance guide (1 hook).
- 4. Remove the waste toner bottle.

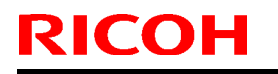

**PAGE: 2/3** 

Model: Model PE-P1E

Date: 19-Nov-09

No.: RM035005

5. Follow the flowchart below to check the ground plate terminal and sensor bracket:

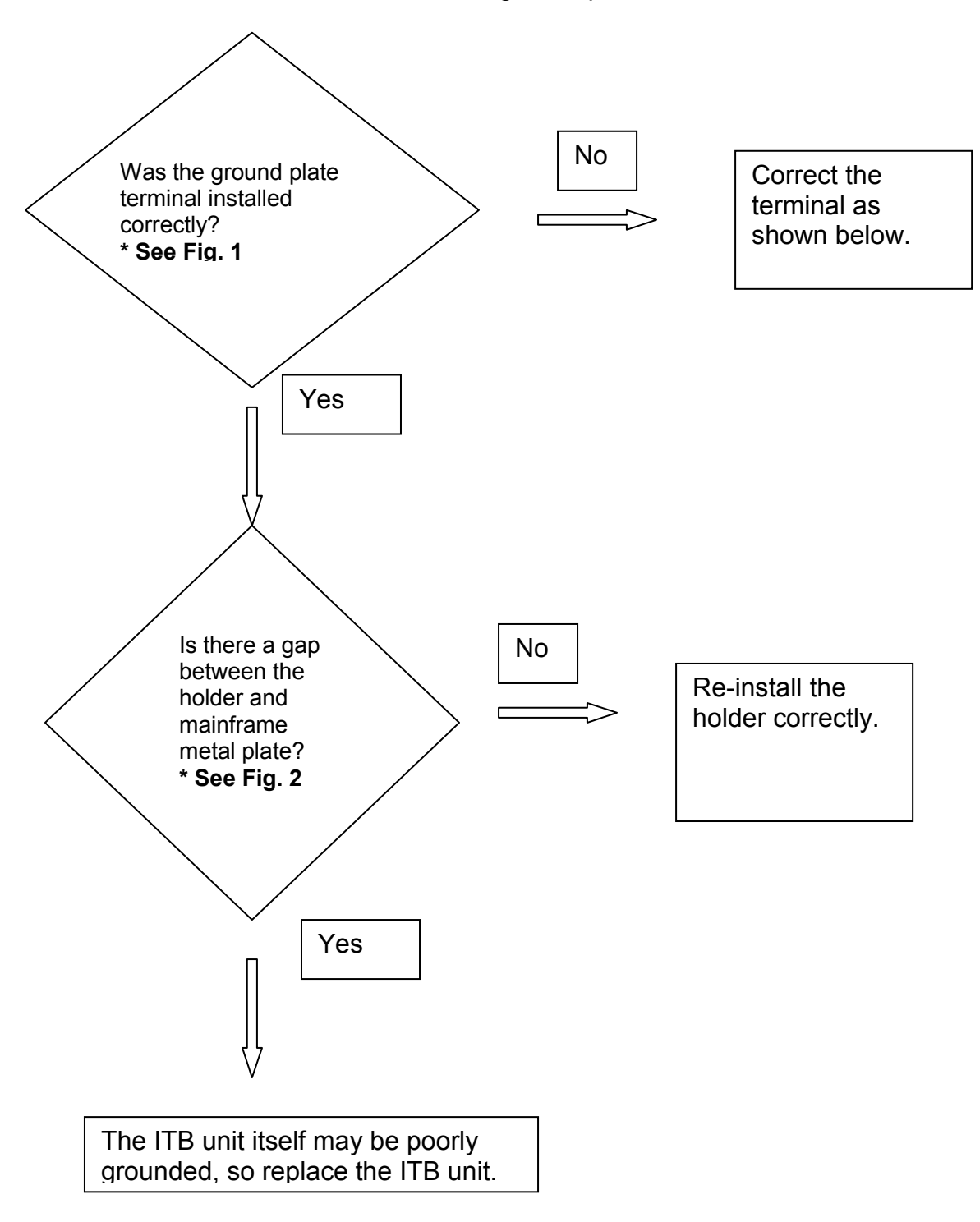

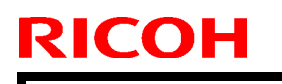

Model: Model PE-P1E

Date: 19-Nov-09

No.: RM035005

### Figure 1

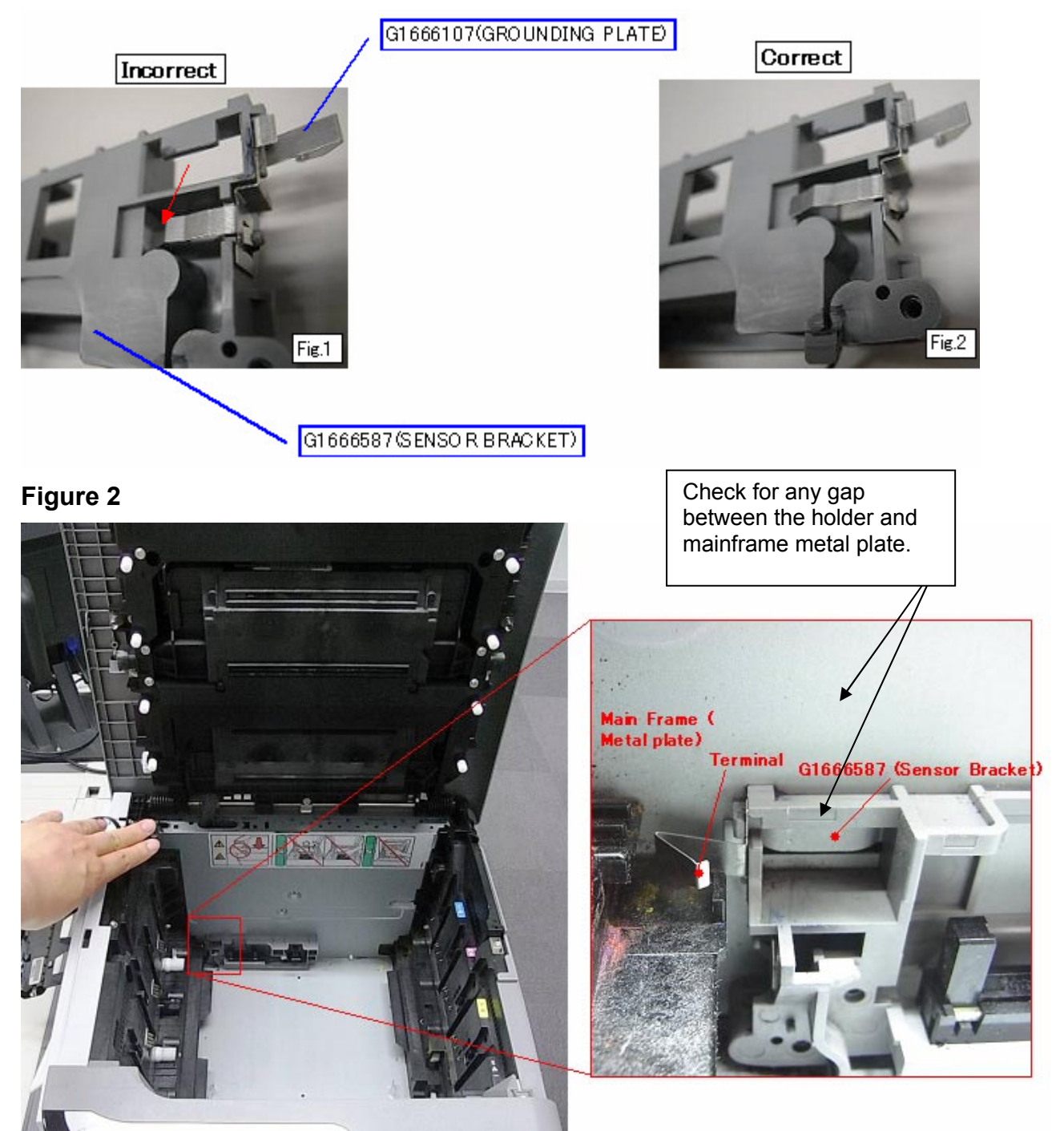

## Technical Bulletin

| Model: Model PE-P1E Date:                  |                              |              | e: 11-Dec | -09          | No.: RM035006 |                   |       |                 |
|--------------------------------------------|------------------------------|--------------|-----------|--------------|---------------|-------------------|-------|-----------------|
| Subject: Jam Indication cannot be cleared. |                              |              | Prepare   | d by: H.K    |               |                   |       |                 |
| From: 2nd Overs                            | eas Tech Support Sec. 2nd PC | QM Dept      |           |              |               |                   |       |                 |
| Classification:                            | ☐ Troubleshooting            | Part inf     | ormat     | tion         | Action        | n required        |       |                 |
|                                            | 🗌 Mechanical                 | Electrical   |           |              | Servic        | e manual revision |       |                 |
|                                            | Paper path                   | Transmit/rec |           | Transmit/rec |               | eive              | Retro | fit information |
|                                            | Product Safety               | Other (      |           | )            | 🛛 Tier 2      |                   |       |                 |

### SYMPTOM

- 1. The "Paper jam" alert message does not clear after jammed paper is removed and the front or top cover is closed.
- 2. The "Toner End" alert message does not clear after the print cartridge is replaced at Toner End. Following this, if the main power switch is turned OFF/ON, the message changes to "Irregular toner".

### CAUSE

The interlock switch arm (G1665747) breaks, which causes the torsion spring to open up too far. As a result, the interlock switch lever cannot be shifted and the interlock switches are not released, preventing the machine from detecting the cover open condition.

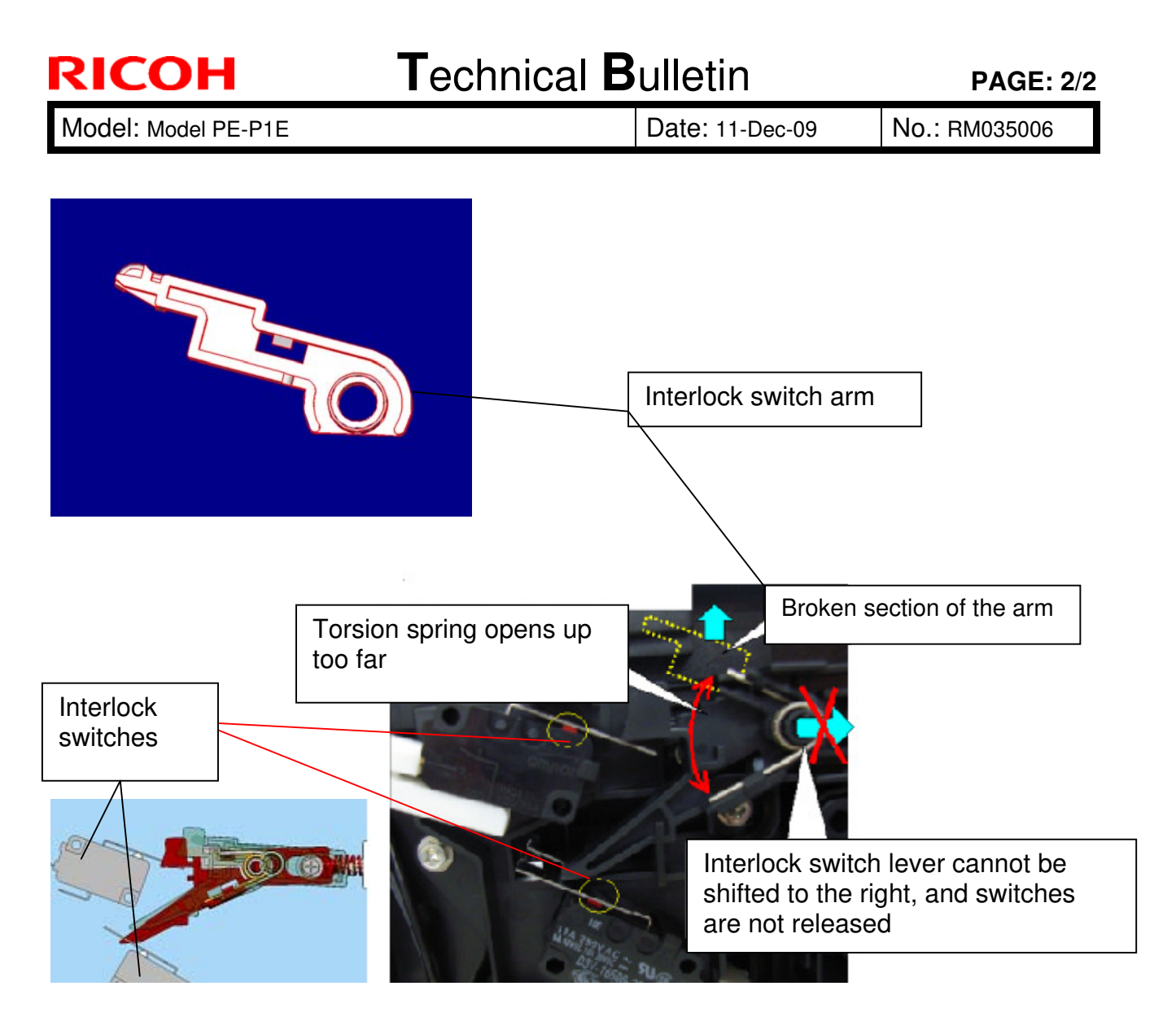

### SOLUTION In the field

Replace the interlock switch arm with a new one (G1665754).

### On the production line

The new interlock switch arm (G1665754) is stronger than the previous one (G1665747).

Applied from: December 2009 production

## Technical Bulletin

#### **PAGE: 1/3**

| Model: Model PE-P1E Date        |                              |              | e: 22-Jan- | 10        | No.: RM035007 |                    |
|---------------------------------|------------------------------|--------------|------------|-----------|---------------|--------------------|
| Subject: Sample Chart PDF in CD |                              |              | Prepared   | d by: н.к | ,<br>         |                    |
| From: 2nd Overs                 | eas Tech Support Sec. 2nd PC | QM Dept      |            |           |               |                    |
| Classification:                 | Troubleshooting              | Part info    | ormat      | tion      | Action        | n required         |
|                                 | 🗌 Mechanical                 | Electrical   |            | 🛛 Servi   |               | ce manual revision |
|                                 | Paper path                   | Transmit/rec |            | eive      | Retro         | fit information    |
|                                 | Product Safety               | Other (      |            | )         | 🛛 Tier 2      |                    |

This RTB contains the procedure for checking a sample chart printout in the driver CD for Model PE-MF2/P1E/MD-P1. This procedure is already in the Service Manual and is also available via GKM (Global Knowledge management) DB Tier 0.

1. Select the "SampleChart" folder in the CD drive.

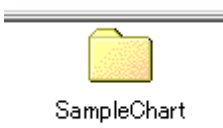

#### 2. Select the file "ChartPrinting.pdf".

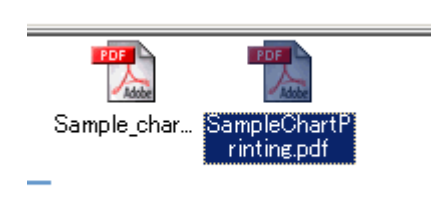

### Checking a Sample Printout

Print out a mono-color pattern (all K, C, M, or Y) to clarify if the cause is a problem with one of the print cartridges, image transfer belt, image transfer roller, or the fusing unit. This sample page is attached to the last page of this manual. If you have a PDF version of this manual, you can print this page. Before printing, you have to adjust the printer driver settings to make the problem become obvious. For details about adjusting the settings, refer to "Printer Driver Setting for Printing a Sample" described below.

- Occurs with 1-3 colors: print cartridge(s) failure
- Occurs with all four colors: Image transfer belt, transfer roller or fusing unit failure

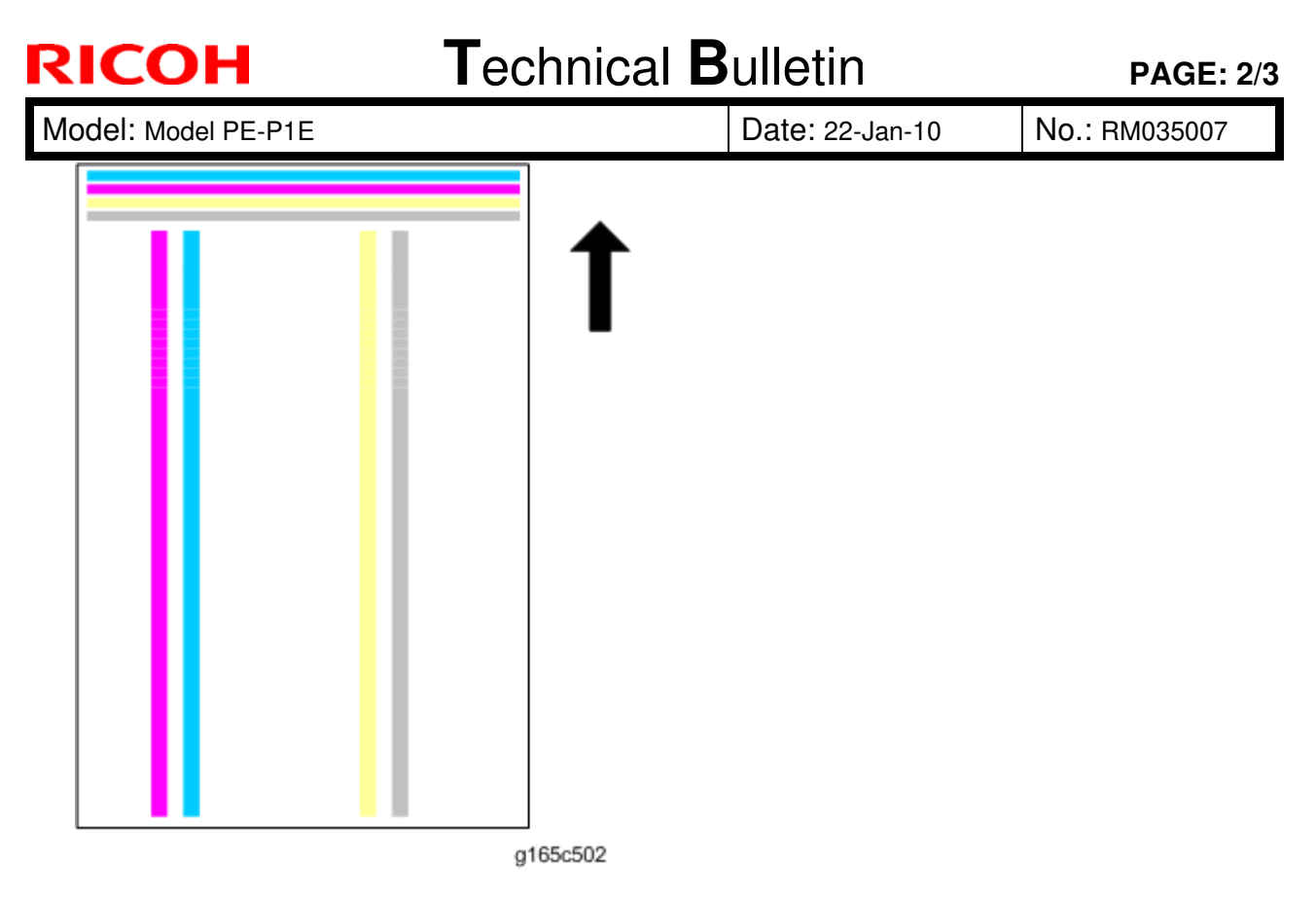

Printer Driver Setting for Printing a Sample

1. Click "Properties" on the printer driver.

| Resolution   | 600 dpi<br>Gradation:<br>Speed |   | 🤬 🔸 | C Automatic<br>● Manual<br>□ Use ICM | Advanced         |
|--------------|--------------------------------|---|-----|--------------------------------------|------------------|
| Toner Saving | C On<br>C Off                  |   |     |                                      |                  |
|              | inter Chaine Manifes           | 1 |     |                                      | Bestore Defaults |

- Click "Print Quality" tab.
   Check "Manual" in the color setting.
   Click "Advanced...".

| RICOH Techni                                                                                                    | cal <b>B</b> ulletin                                                                    | PAGE: 3/3     |
|----------------------------------------------------------------------------------------------------|-----------------------------------------------------------------------------------------|---------------|
| Model: Model PE-P1E                                                                                                    | Date: 22-Jan-10                                                                         | No.: RM035007 |
| Advanced<br>Gray Reproduction (Text/Line Art):<br>K (Black)       Text       Color Profile:       Off       Off       Dithering:       Text       Photographic | ? ×<br>Photo<br>Color Profile:<br>Off<br>Dithering:<br>Photographic<br>Restore Defaults |               |

Cancel

g165c510

Help

OK

- Select "Off" from the pull-down menu in the "Color Profile" of the "Text".
   Select "Off" from the pull-down menu in the "Color Profile" of the "Graphics".
   Select "Off" from the pull-down menu in the "Color Profile" of the "Photo".

## Technical Bulletin

### **PAGE: 1/1**

| Model: Model PE-P1E Date |                              |           | e: 19-Feb | -10     | No.: RM035008 |                   |
|--------------------------|------------------------------|-----------|-----------|---------|---------------|-------------------|
| Subject: TRANS           | FER ROLLER                   |           |           | Prepare | d by: н.к     | ,<br>             |
| From: 2nd Overse         | eas Tech Support Sec. 2nd PC | QM Dept   |           |         |               |                   |
| Classification:          | Troubleshooting              | Part info | ormat     | tion    | Action        | n required        |
|                          | Mechanical                   | Electric  | al        |         | Servic        | e manual revision |
|                          | Paper path                   | 🗌 Transm  | it/rec    | eive    | Retro         | fit information   |
|                          | Product Safety               | Other (   |           | )       | Tier 2        |                   |

| Old part<br>number | New part<br>number | Description     | Q'ty  | Int | Page | Index | Note |
|--------------------|--------------------|-----------------|-------|-----|------|-------|------|
|                    | G1633978           | TRANSFER ROLLER | 0 - 1 |     | 13   | *25   |      |

\*: New index

Change: This part was newly registered as a service part.

Reason: As per a request from the field.

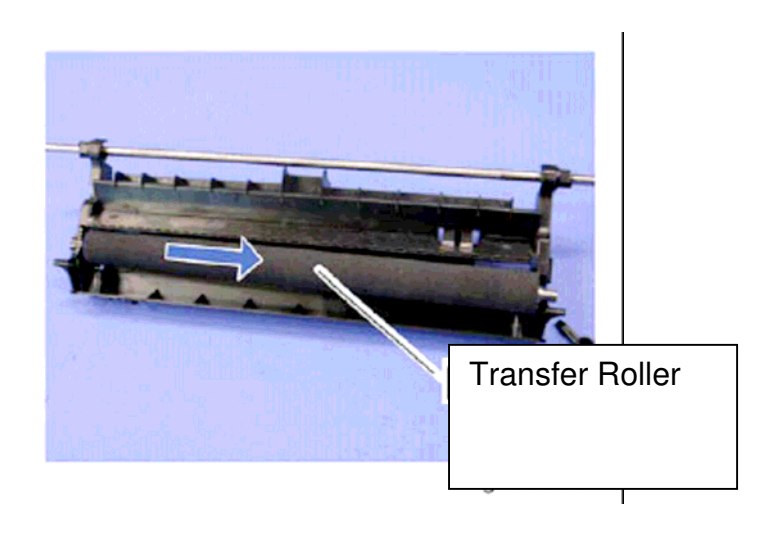

#### **PAGE: 1/4**

| Model: PE-P1E Dat                         |                              |              | e: 18-May | -10        | No.: RM035009        |            |                   |
|-------------------------------------------|------------------------------|--------------|-----------|------------|----------------------|------------|-------------------|
| Subject: Laser Optics Housing Replacement |                              |              | Prepared  | d by: H.k  | Κ.                   |            |                   |
| From: 2nd Overs                           | eas Tech Support Sec. 2nd PC | QM Dept      |           |            |                      |            |                   |
| Classification:                           | Troubleshooting              | Part info    | orma      | tion       | Action               | n required |                   |
|                                           | Mechanical                   | Electrical   |           | Electrical |                      | Servic     | e manual revision |
|                                           | Paper path                   | Transmit/red |           | eive       | Retrofit information |            |                   |
|                                           | Product Safety               | Other (      |           | )          | 🛛 Tier 2             |            |                   |

The following was added to the Service Manual.

LSU data input (S/M: Page 32)

RICOH

Do the following after you replace the laser optics housing unit.

- 1. Perform Color Registration inside the "SP Mode 2" tab.
- 2. Turn the main switch OFF/ON. Note: MUSIC will be performed automatically.
- 3. Print out the following test chart and make sure that MUSIC was performed successfully.

See the procedure below

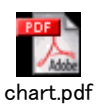

4. If necessary, adjust the registration settings for the front and rear sides of each paper tray inside the "SP Mode 2" tab.

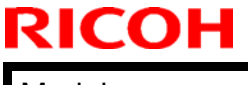

Model: PE-P1E

Date: 18-May-10

No.: RM035009

### Printing out the test chart to make sure MUSIC was performed correctly

1. Click the "Properties" tab inside the printer driver.

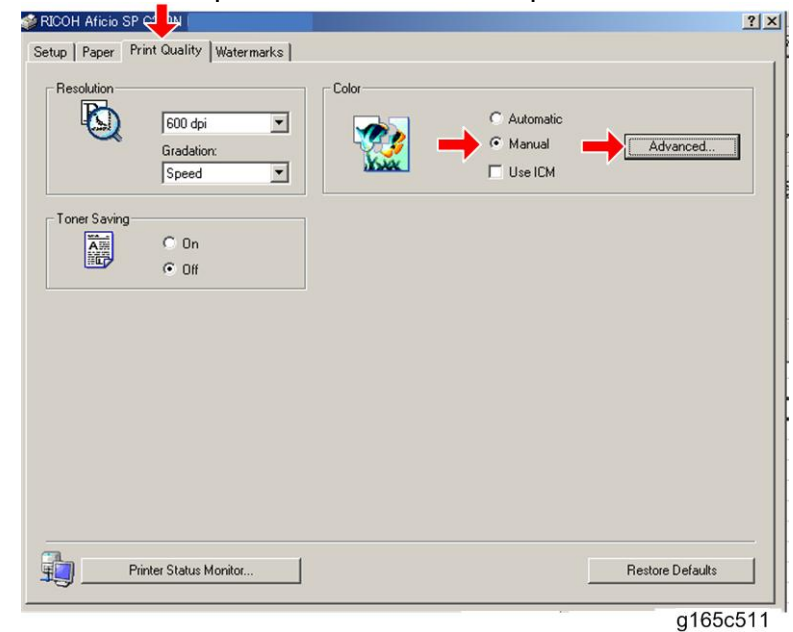

- 2. Click the "Print Quality" tab.
- 3. Select the "Manual" radio button.
- 4. Click [Advanced...].
- 5. Select "Off" for the three Color Profile pull-down menus shown (i.e. for Text, Graphics, and Photo modes).

| Text           | Graphics       | Photo Photo      |
|----------------|----------------|------------------|
| Lolor Profile: | Lolor Profile: | Lolor Profile:   |
| OH             |                |                  |
| Dithering:     | Dithering:     | Dithering:       |
| Text           | Photographic   | Photographic     |
|                |                | Restore Defaults |

- 6. Click [OK] twice to print out the test chart.
- 7. Make sure that MUSIC was performed successfully. <u>See the sample below</u>
  - Four sets of vertical lines appear on the test chart (C and k, M and k, Y and k...). In each set, look for any vertical lines that are aligned within the region defined by "OK".

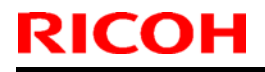

Model: PE-P1E

Date: 18-May-10

No.: RM035009

- If all sets have at least one set of vertical lines that are aligned, MUSIC has been performed successfully.
- If MUSIC has not been performed successfully, do the procedure on the next page.

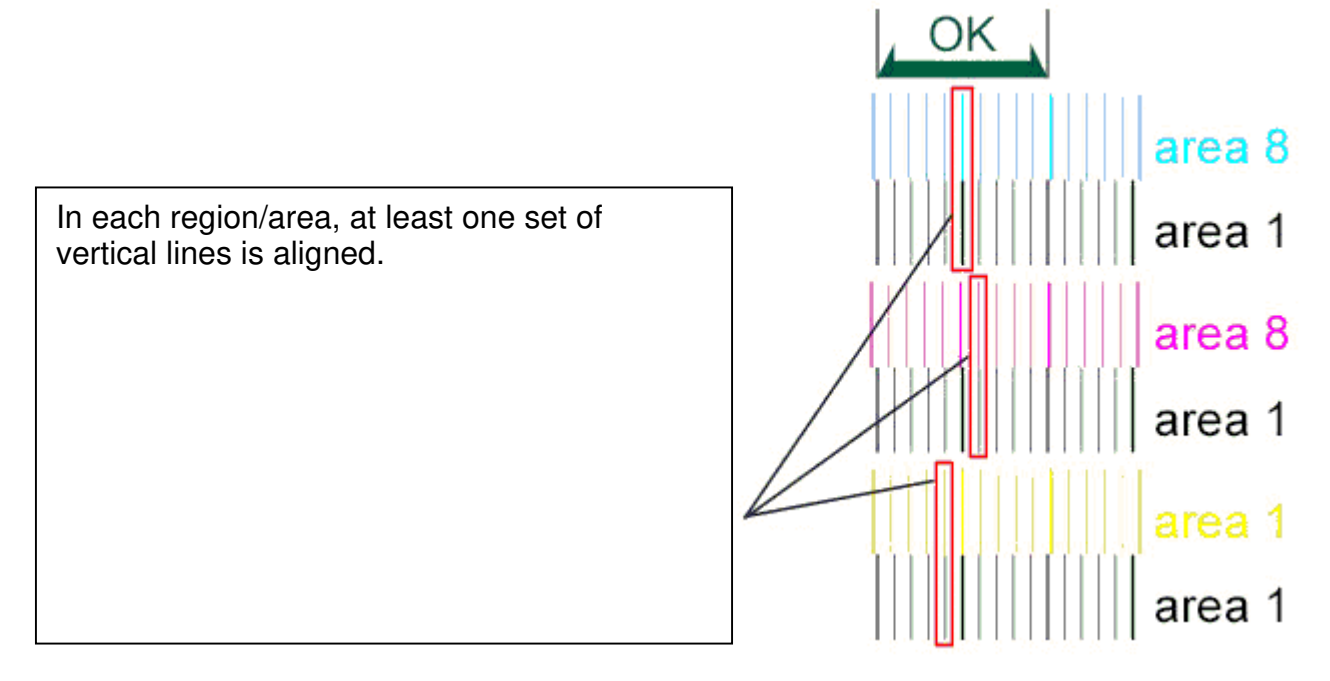

If MUSIC has not been performed successfully, do the following:

- 1. Open the upper cover and check the lot number of the laser optics housing unit.
- 2. Check to see if this lot number is listed in any of the Excel files attached below.

### If the lot number is listed in one of the Excel files, do Steps 3-8 below.

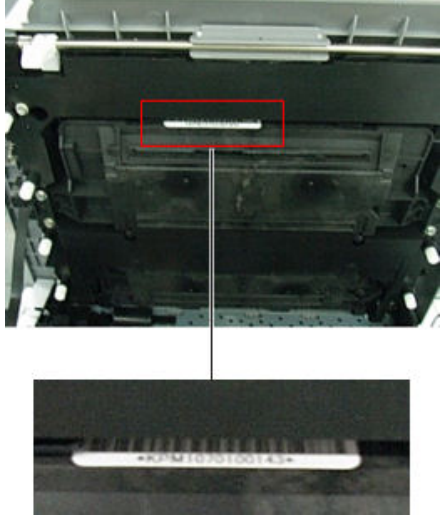

| RICOH         |
|---------------|
| Model: PE-P1E |

Date: 18-May-10 No.:

No.: RM035009

- 3. Open the front cover and turn on the machine.
- 4. Program the settings for the laser optics housing unit.
  - In the SOM utility, access "LSU Adjustment" inside the "SP Mode 2" tab.
  - Copy the corresponding LSU data inside the Excel sheet into the space provided in the SOM utility.
- 5. Close the front cover.
- 6. Execute "Color Registration", which is inside the "SP Mode 2" tab.
- 7. Turn the main switch OFF/ON. Note: MUSIC will be performed automatically.
- 8. Adjust the registration settings for each tray for the front and rear sides of the paper with the "SP Mode 2" tab if necessary.

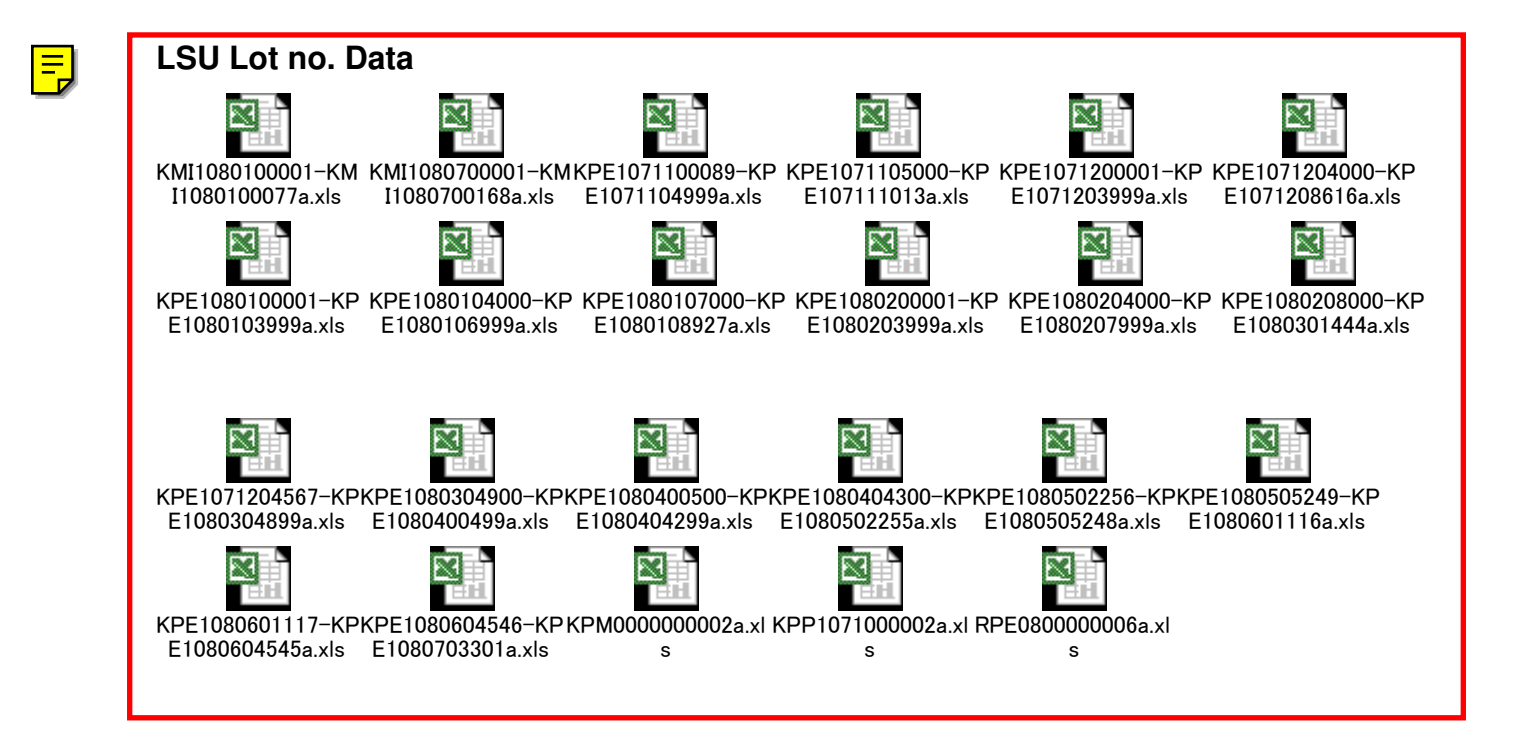

## Technical Bulletin

### PAGE: 1/1

| Model: Model PE-P1E D                             |                 |          |        | Date: 14-Jul-10 |                   | No.: RM035010     |  |  |
|---------------------------------------------------|-----------------|----------|--------|-----------------|-------------------|-------------------|--|--|
| Subject: Connector to the optional paper tray     |                 |          |        |                 | Prepared by: H.K. |                   |  |  |
| From: 2nd Overseas Tech Support Sec. 2nd PQM Dept |                 |          |        |                 |                   |                   |  |  |
| Classification:                                   | Troubleshooting | Part inf | ormat  | tion            | Action            | n required        |  |  |
|                                                   | 🗌 Mechanical    | Electric | al     |                 | Servic            | e manual revision |  |  |
|                                                   | Paper path      | Transm   | it/rec | eive            | Retrof            | fit information   |  |  |
|                                                   | Product Safety  | Other (  |        | )               | Tier 2            |                   |  |  |

| Old part<br>number | New part<br>number | Description     | Q'ty  | Int | Page | Index | Note |
|--------------------|--------------------|-----------------|-------|-----|------|-------|------|
|                    | 11033902           | CONNECTOR - 10P | 0 - 1 |     | 21   | *21   |      |

\*: New index

**Change/Reason:** This part was missing from the parts catalogue.

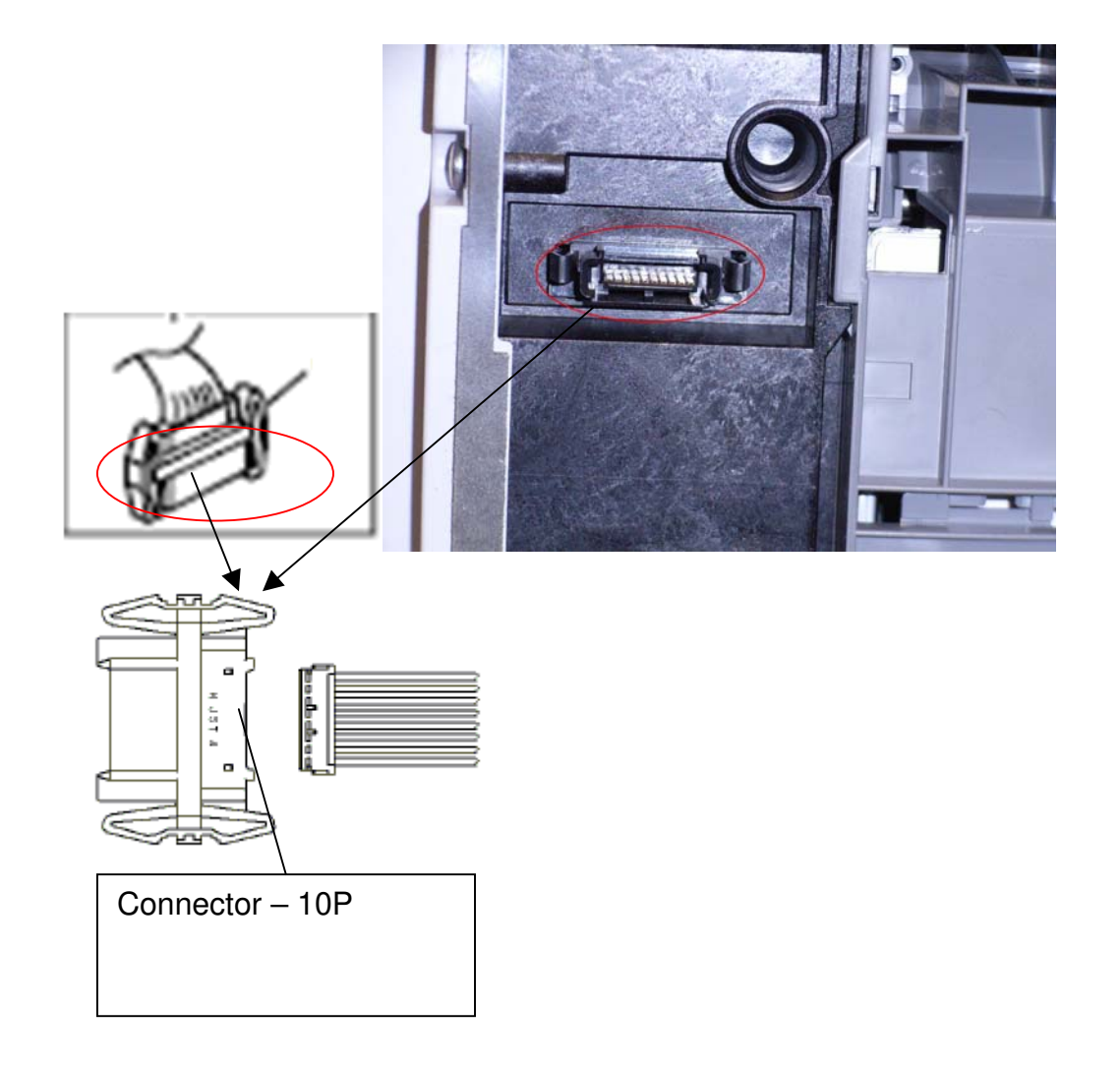

## Technical Bulletin

#### **PAGE: 1/3**

| Model: PE-P1E D                                        |                 |           | Dat    | Date: 19-Dec-13   |        | No.: RM035011     |  |
|--------------------------------------------------------|-----------------|-----------|--------|-------------------|--------|-------------------|--|
| Subject: Shaft: Paper Feed Roller                      |                 |           |        | Prepared by: H.K. |        |                   |  |
| From: 3rd Tech Service Sect., MFP/P Tech Service Dept. |                 |           |        |                   |        |                   |  |
| Classification:                                        | Troubleshooting | Part info | orma   | tion              | Action | required          |  |
|                                                        | Mechanical      | Electric  | al     |                   | Servic | e manual revision |  |
|                                                        | Paper path      | 🗌 Transm  | it/rec | eive              | Retrof | it information    |  |
|                                                        | Product Safety  | Other (   |        | )                 | Tier 2 |                   |  |

| Old part | New part | Description         | Q'ty    | Int | Page | Index | Note |
|----------|----------|---------------------|---------|-----|------|-------|------|
| number   | number   |                     |         |     |      |       |      |
| G1662580 | M1982580 | SHAFT:PAPER FEED    | 1 - 1   | X/X | 19   | 19    | O/O  |
|          |          | ROLLER:PRESS FIT    |         |     |      |       | as a |
| 08050089 |          | RETAINING RING - M4 | n - n-1 |     | 19   | 105   | set  |
| L        | H5213355 | C RING - PAPER FEED | 0 - 1   | X/X | 19   | *27   |      |
|          |          | ROLLER              |         |     |      |       |      |

\*:New index

### Change:

- 1) The width of the e-ring groove in the paper feed roller shaft was increased.
- 2) The e-ring was changed to a C-ring.

Reason: To facilitate assembly.

| RICOH         | Technical Bul | letin          | PAGE: 2/3     |  |
|---------------|---------------|----------------|---------------|--|
| Model: PE-P1E | Da            | ate: 19-Dec-13 | No.: RM035011 |  |

Old

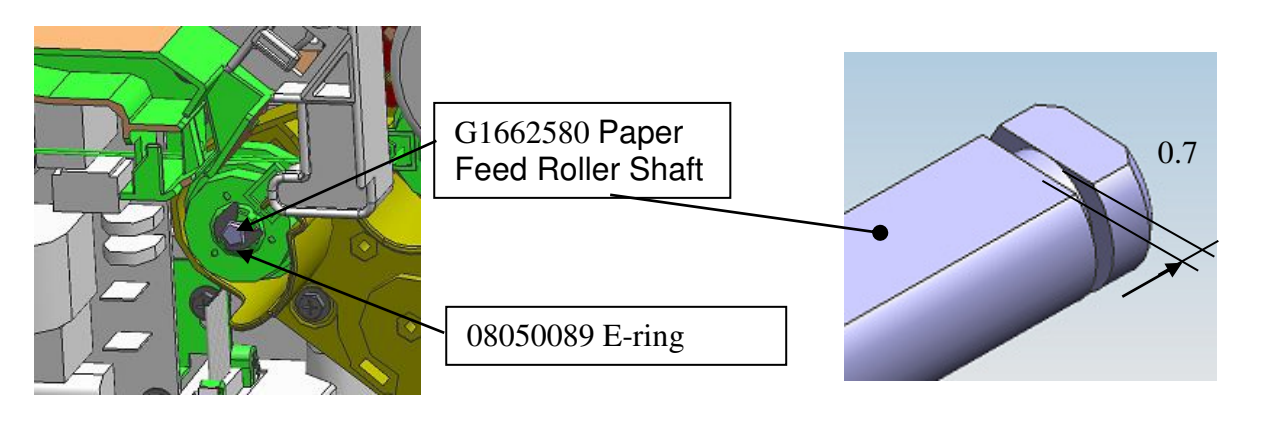

New

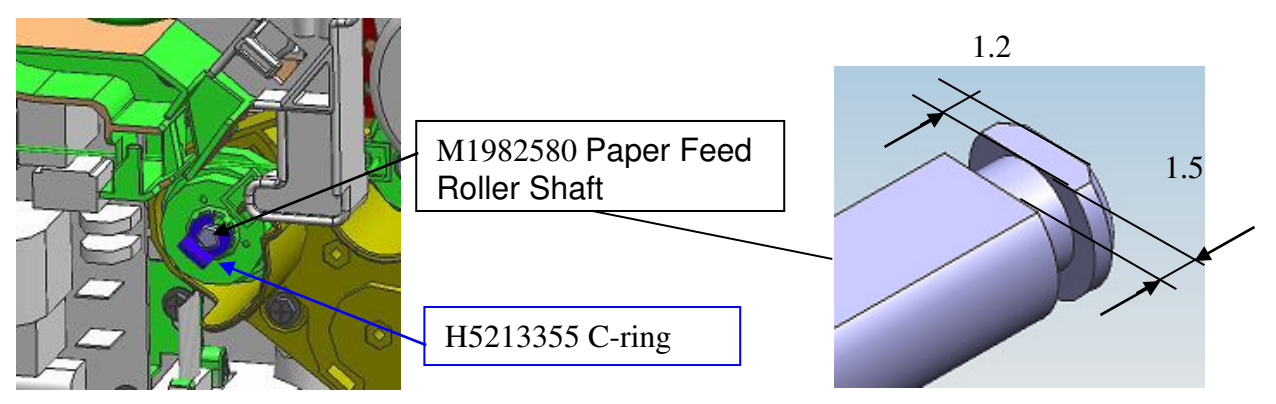

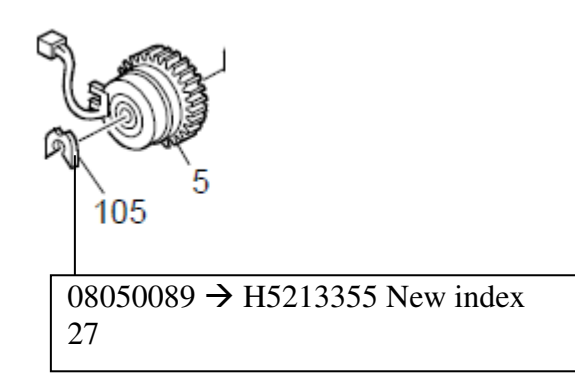

Model: PE-P1E

Date: 19-Dec-13

No.: RM035011

### SRD (China) Production

| MODEL NAME            | V/Hz          | DESTINATION       | CODE    | SERIAL NUMBER    |
|-----------------------|---------------|-------------------|---------|------------------|
| Ricoh Aficio SP C231N | 120/60        | USA               | M035-17 | Spare parts only |
| Ricoh Aficio SP C231N | 220/50,<br>60 | China             | M035-21 | Spare parts only |
| Gestetner SP C231N    | 220/50,       | Europe            | M035-22 | Spare parts only |
| Nashuatec SP C231N    | 60            |                   |         |                  |
| Rex Rotary SP C231N   |               |                   |         |                  |
| Ricoh Aficio SP C231N | 220/50,<br>60 | Europe, Asia, etc | M035-27 | Spare parts only |
| SP C 231N             | 120/60        | USA               | M035-51 | Spare parts only |

| MODEL NAME                | V/Hz          | DESTINATION       | CODE    | SERIAL NUMBER    |
|---------------------------|---------------|-------------------|---------|------------------|
| Ricoh Aficio SP<br>C232DN | 120/60        | USA               | M036-17 | Spare parts only |
| Ricoh Aficio SP<br>C232DN | 220/50,<br>60 | China             | M036-21 | Spare parts only |
| Gestetner SP C232DN       | 220/50,       | Europe            | M036-22 | Spare parts only |
| Nashuatec SP C232DN       | 60            |                   |         |                  |
| Rex Rotary SP C232DN      |               |                   |         |                  |
| Ricoh Aficio SP 232DN     | 220/50,<br>60 | Europe, Asia, etc | M036-27 | Spare parts only |
| SP C232DN                 | 120/60        | USA               | M036-51 | Spare parts only |